The Application Procedures on 'University Post-Graduate' Program of Chinese Government Scholarship in Hebei University

## Please check the following notice before applied this scholarship program:

- 1. This scholarship program only recruit post-graduates for Master degree.
- 2. This scholarship program only has 3 English Language taught majors. After you are admitted successfully, you need to enter in Hebei University to start major learning from Sept. 2019. The specific major and studying duration as following:
  - **1** Journalism and Communication: 2 years major
  - **(2)** Tourism Management: 2 years major
  - **③** International Business: 2 years major

I. Visit 'Chinese Government Scholarship Information System' (website: <a href="http://studyinchina.csc.edu.cn/#/register">http://studyinchina.csc.edu.cn/#/register</a>) to register, you could choose 'Chinese' or 'English' version on the top right corner, as following:

| A HOREXED AZ                                                                                                    |                                                                                                    |                                                                                                    | > 28 28 58 58 18 80 9 - 5 X                            |
|----------------------------------------------------------------------------------------------------|----------------------------------------------------------------------------------------------------|----------------------------------------------------------------------------------------------------|--------------------------------------------------------|
| I ← C O A O http://tudyinchine.csc.edu.cn/#/register                                                                                  |                                                                                                    | ○ * ~ 圖.瓜子二手车                                                                                                    | a) 👪 - 😗 - 🖼 - 🙀 - 🖽 - 🔎                               |
| 0 🖒 🔲 MRAIN 🔷 MIGRAR ( Smarthdown Anger x 🖉 Register ( Smarthdown Anger x 🕴                                                           |                                                                                                    |                                                                                                    | 6 3                                                    |
|                                                                                                    |                                                                                                    | $\rightarrow$                                                                                                    | Φ 2   English Alwady has an account? SHCH IH AND APPLY |
| Chinese Government Scholarship<br>Information System                                                                                  | Proces<br>Creating<br>recount                                                                                                    | sing Registration<br>an account with Grad by Yahos email address may play<br>endication amand tam the application system. Thus, we<br>of the use time email address to the registration | ser fastures of .<br>Arts                              |
| · · · · · · · · · · · · · · · · · · ·                                                                                                 |                                                                                                    | rm<br>Azzani                                                                                                    |                                                        |
| 9 9 0<br>9 8 0                                                                                                    | 8 8 8 <b>8</b>                                                                                                    | -0                                                                                                    | 1 A                                                    |
|                                                                                                    | the second second                                                                                                    | Patronet                                                                                                    |                                                        |
|                                                                                                    |                                                                                                    | an Color 4 MILWY                                                                                                    | Gannat see<br>clearly?                                 |
| About                                                                                                    | Contact                                                                                                    |                                                                                                    | Subernit                                               |
| Copyright www.csc.wbu.cm.48 Rights Reserved. Chrina<br>Scholambig Council<br>www.csc.wbu.cm.48 Rights Reserved<br>Copyrights1999-2008 | Address Level 13, Building A3 No 5 Ohegongshuang<br>Avenue theying, P.R.C.Prostoode 100044<br>Any comment and suggestion, please write to<br>webmaster@csc.edu.cn |                                                                                                    |                                                        |

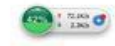

II. After finish registration, please check your registered E-mail to activate your account and log on system.

III. After logging on system, please choose 'Application online' on the top left corner,

|    | C 11 | •           |
|----|------|-------------|
| 96 | TOU  | owinσ.      |
| as | 101  | 10 11 1112. |
|    |      | 0           |

| 中国政府對<br>来华留学管<br><sup>東报申请</sup> | <b>奖学金</b><br>理信息系统<br><sup>个人信息维护 帮助</sup>                                 |                                     |                                 |                                                              |                 |
|-----------------------------------|-----------------------------------------------------------------------------|-------------------------------------|---------------------------------|--------------------------------------------------------------|-----------------|
| pplication onlin                  | e Account Details Help                                                      |                                     |                                 |                                                              |                 |
| l申请/Ap                            | oplication                                                                  |                                     |                                 |                                                              |                 |
|                                   | 66 Application Status: Unsubmmi<br>Please fill out all the information step | <b>tted</b><br>by step until the ap | plication status is 'Submitted' | Print the application form Withdraw and edit the application |                 |
|                                   | Program Application Category and Agency                                     | Information                         |                                 |                                                              |                 |
|                                   | Program Category                                                            |                                     | Agency No.                      | The structure is                                             |                 |
|                                   | Туре В                                                                      | •                                   | 10075                           | Hebel University                                             |                 |
|                                   |                                                                             |                                     |                                 |                                                              | Save            |
| 4                                 | Personal Information                                                        |                                     |                                 |                                                              | - + 2           |
|                                   | Education and Employment History                                            |                                     |                                 |                                                              | - + 2           |
|                                   | Language Proficiency and Study Plan                                         |                                     |                                 |                                                              | Z               |
|                                   | Chinese Proficiency                                                         |                                     |                                 | Level of Obtained HSK Certificate                            | 4295 1 191K/s • |
|                                   |                                                                             |                                     |                                 |                                                              |                 |

IV. In 'Application online' page, the first item is 'Program Application Category and Agency Information', the 'Program Category' should fill in '<u>Type B</u>', the 'Agency No.' should fill in '<u>10075</u>', as following:

| Please fill out all the information                                                                                                  | IDmmitted<br>on slep by slep until the application status is 'Submit |   | Print the application form Withdraw and edit the application                 | l i i i i i i i i i i i i i i i i i i i |
|----------------------------------------------------------------------------------------------------|----------------------------------------------------------------------|---|------------------------------------------------------------------------------|-----------------------------------------|
| Program Application Category and                                                                                                    | Agency Information                                                   |   |                                                                              |                                         |
|                                                                                                    |                                                                      |   |                                                                              |                                         |
| Program Category                                                                                                    | Agency No.                                                           | 1 | Listed Device-Ny                                                             |                                         |
| туре в                                                                                                    | •                                                                    |   | Depersonversary                                                              |                                         |
|                                                                                                    |                                                                      |   |                                                                              | Save                                    |
|                                                                                                    |                                                                      |   |                                                                              |                                         |
|                                                                                                    |                                                                      |   |                                                                              |                                         |
| Personal Information                                                                                                    |                                                                      |   |                                                                              | _ + /                                   |
|                                                                                                    |                                                                      |   |                                                                              |                                         |
| Education and Employment History                                                                                                    |                                                                      |   |                                                                              | - + 2                                   |
| Education and Employment History                                                                                                    |                                                                      |   |                                                                              |                                         |
| Education and Employment History     Language Proficiency and Study Pi                                                               | an                                                                   |   |                                                                              | /                                       |
| <ul> <li>Education and Employment History</li> <li>Language Proficiency and Study Pl<br/>Chinese Proficiency</li> </ul>              | an                                                                   |   | evel of Obtained HSK Certificate                                             |                                         |
| Education and Employment History     Language Proficiency and Study Pl     Chinese Proficiency     Mandatary                         | an                                                                   | * | evel of Obtained HSK Certificate                                             | - + /<br>/                              |
| Education and Employment History     Language Proficiency and Study Pl     Chinese Proficiency     Mandatory     English Proficiency | an                                                                   | • | evel of Obtained HSK Certificate<br>Datained English Proficiency Certificate | - × ×                                   |

V. Continue to fill in 'Personal Information', 'Education and Employment History', 'Language Proficiency and Study Plan' and 'Other Contacts', after filling out each item, please click 'Verrify and Save'.

NOTICE: 'Apply as' need to fill in 'Masetr's Degree': 'Preferred Teaching Language' need to fill in 'English'; 'Major Applying for' need to fill in one of above 3 majors; in 'Duration of Major Study', the strating date should be Sept. 1<sup>st</sup>, 2019, the ending date should be July 15<sup>th</sup>, 2021.

| ersonal Information                                           |           |                                          |                 |
|---------------------------------------------------------------|-----------|------------------------------------------|-----------------|
| ducation and Employment History                               |           |                                          |                 |
| anguage Proficiency and Study Plan                            |           |                                          |                 |
| Chinese Proficiency                                           |           | Level of Obtained HSK Certificate        |                 |
| English Proficiency                                           | •         | Obtained English Proficiency Certificate | v               |
| Mandatory<br>Apply as                                         | ÷         | Preferred Teaching Language              | *               |
| Discipline Applying For                                       | Mandatana | Mandatory                                | ·               |
| Duration of Major Study                                       |           |                                          |                 |
| Ever studied or worked in China?                              | NO D      | wanoarory                                |                 |
| Ever studied in China under a Chinese Government Scholarship? | (NO )     |                                          |                 |
|                                                               |           |                                          | Verify and Save |
| Ther Contacts                                                 |           |                                          |                 |

## VI. Continue to finish 'Supporting Documents'. All the documents need to be

scanned and upload to system, as following:

| <b>å</b> s | upporting Documents                                                                                              |                            |           | - Z    |
|------------|----------------------------------------------------------------------------------------------------|----------------------------|-----------|--------|
| #          | Document List                                                                                                    | Mandatory or not File Name | Operation |        |
| 1          | Passport/Visa Style Photo                                                                                        | Yes                        | Upload    |        |
| 2          | Certificates of Highest Education (Notarized Copy)                                                               | Yes                        | Upload    |        |
| 3          | Transcripts of Highest Education (Notarized Copy)                                                                | Yes                        | Upload    |        |
| 4          | Study Plan                                                                                                    | Yes                        | Upload    |        |
| 5          | Two Recommendation Letters                                                                                       | Yes                        | Upload    |        |
| 6          | Passport Home Page                                                                                               | No                         | Upload    |        |
| 7          | Physical Examination Record for Foreigner                                                                        | No                         | Upload    |        |
| 8          | Papers or Articles Published or to be Published                                                                  | No                         | Upload    |        |
| 9          | Example of Art (6 color pictures) and Music Work (1 audio tape)(Only for the applicants for Fine Arts and Music) | No                         | Upload    |        |
| 10         | Other Supporting Documents                                                                                       | No                         | Upload    |        |
|            |                                                                                                    |                            |           | Submit |

VII. After all information and documents be filled out and uploaded, please click

'Submit' to finish application, as following:

NOTICE: Before clicking 'Submit', please be sure to check your all information and

documents had been filled out and uploaded correctly, once submitted, it can not be

## modified any more.

| å s | upporting Documents                                                                                              |                  |           |               | Z      |
|-----|----------------------------------------------------------------------------------------------------|------------------|-----------|---------------|--------|
| #   | Document List                                                                                                    | Mandatory or not | File Name | Operation     |        |
| 1   | Passport/Visa Style Photo                                                                                        | Yes              |           | Upload        |        |
| 2   | Certificates of Highest Education (Notarized Copy)                                                               | Yes              |           | Upload        |        |
| 3   | Transcripts of Highest Education (Notarized Copy)                                                                | Yes              |           | Upload        |        |
| 4   | Study Plan                                                                                                    | Yes              |           | Upload        |        |
| 5   | Two Recommendation Letters                                                                                       | Yes              |           | Upload        |        |
| 6   | Passport Home Page                                                                                               | No               |           | Upload        |        |
| 7   | Physical Examination Record for Foreigner                                                                        | No               |           | Upload        |        |
| 8   | Papers or Articles Published or to be Published                                                                  | No               |           | Upload        |        |
| 9   | Example of Art (6 color pictures) and Music Work (1 audio tape)(Only for the applicants for Fine Arts and Music) | No               |           | Upload        |        |
| 10  | Other Supporting Documents                                                                                       | No               |           | Upload        |        |
|     |                                                                                                    | _                |           | $\rightarrow$ | Submit |